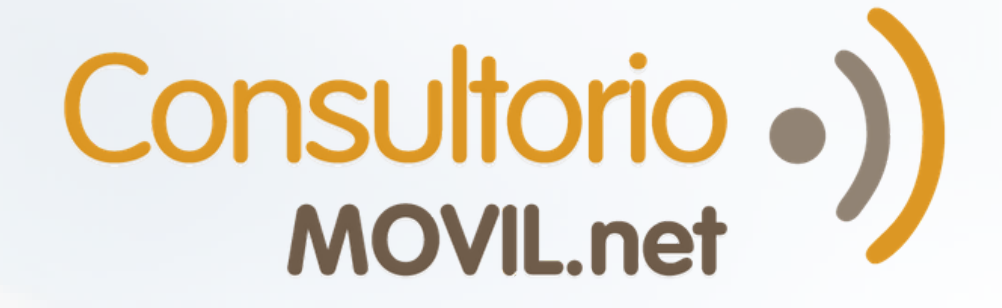

¿Cómo dar turnos para Telemedicina con TelemedPRO?

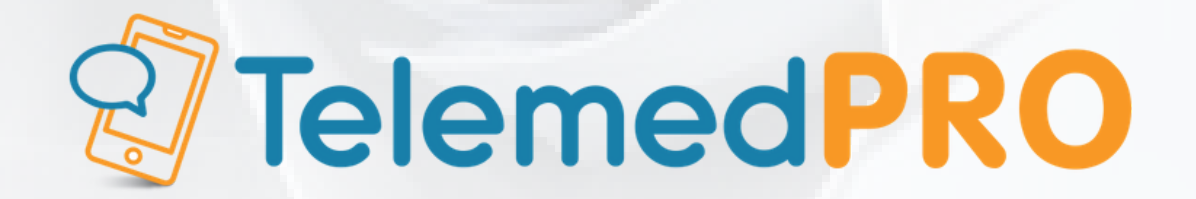

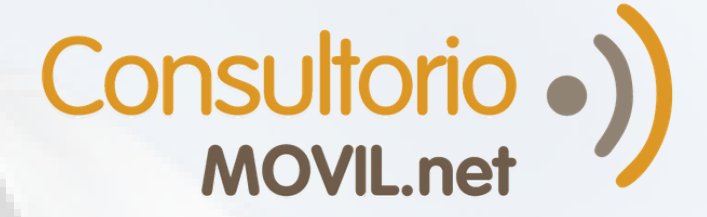

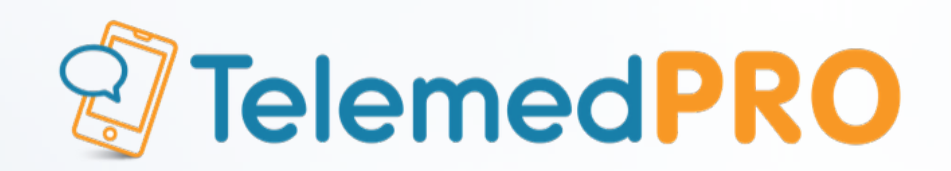

#### Dar turnos para TelemedPRO

Haz click en el botón "Nuevo turno" que encontrarás en diversos lugares de la plataforma. Uno de ellos está en la franja naranja.

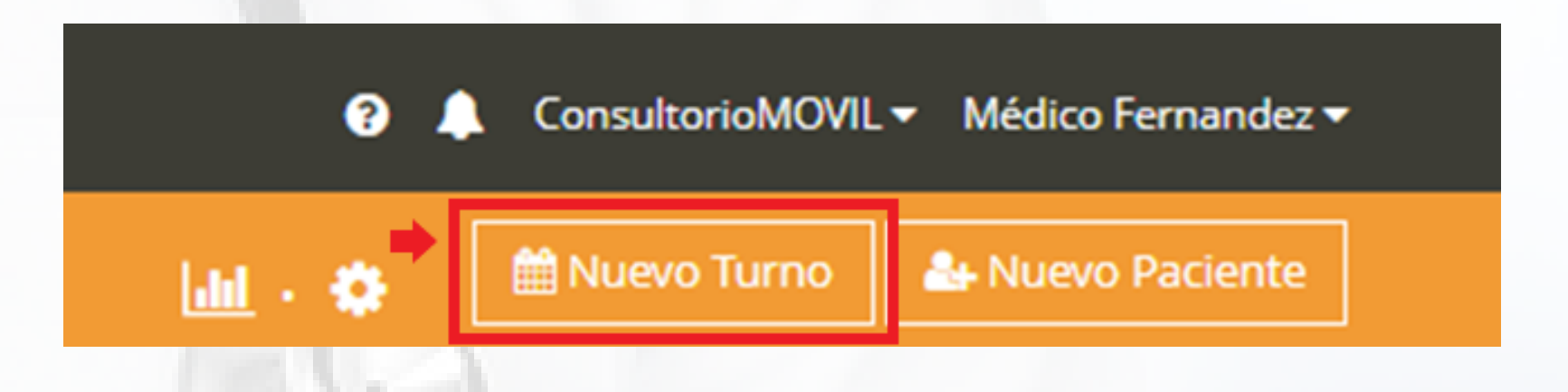

Desde esta ventana puedes definir el médico, paciente, día y horario del turno a dar:

| Nuevo turno   |     |            |        |       |    |    |    |                | O |   |
|---------------|-----|------------|--------|-------|----|----|----|----------------|---|---|
| Profesional * | Fer | nande      | ez Sar | ntiag | D  |    |    |                |   | × |
| Día *         |     | Junio 2020 |        |       |    |    | »  | 14:45          |   |   |
|               | Lu  | Ma         | Mi     | Ju    | Vi | Sa | Do | 15:00          |   |   |
|               | 25  | 26         | 27     | 28    | 29 | 30 | 31 | 15:15          |   |   |
|               | 1   | 2          | 3      | 4     | 5  | 6  | 7  | 15:45<br>16:00 |   |   |

|                            | 22       23       24       25       26       27       28       17:00         29       30       1       2       3       4       5       17:15       •         12 de junio del 2020 14:45       Urgencia       Urgencia       •       • |                   |
|----------------------------|----------------------------------------------------------------------------------------------------|-------------------|
| Duración del<br>turno *    | 15 minutos                                                                                                    | Ŧ                 |
| Paciente *                 | Seleccione un paciente                                                                                                    | ٣                 |
| Teleconsulta               |                                                                                                    |                   |
| ndicaciones al<br>paciente | Queo                                                                                                    | an 500 caracteres |
| Notas internas             |                                                                                                    |                   |
|                            | Qued                                                                                                    | an 500 caracteres |
|                            | CERRAR AGENDAR Y COBRAR AGEND                                                                                                    | AR TURNO          |

1.1 Selecciona el profesional médico.

1.2 Elige mes, día y horario del turno a dar.

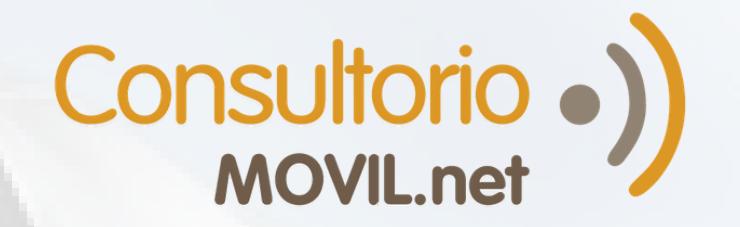

2.

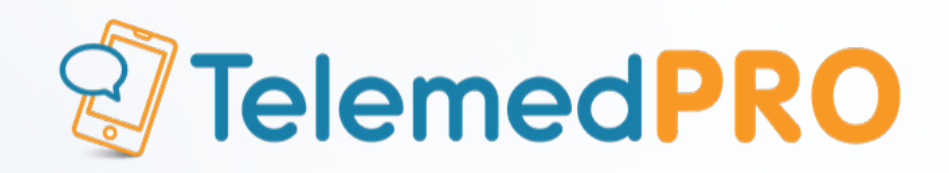

**1.3** Ingresa apellido o nombre del paciente. Cuando lo localices haz un click sobre éste. Si el paciente es nuevo, haz click en "Nuevo paciente" para darlo de alta y completa el formulario como mínimo con los campos obligatorios y el **correo electrónico** para enviarle la invitación al portal del paciente de ConsultorioMOVIL (requisito para realizar la videoconsulta), luego haz click en **Guardar**. El sistema te regresará a la ventana de turnos para terminar de dar el turno al paciente que acabas de cargar.

| Paciente * | Seleccione un paciente       | * |  |  |  |  |  |  |
|------------|------------------------------|---|--|--|--|--|--|--|
|            | Carolina Gomez               | ٩ |  |  |  |  |  |  |
|            | No se encontraron resultados |   |  |  |  |  |  |  |
|            | ⊙ <u>Nuevo paciente</u>      |   |  |  |  |  |  |  |

**1.4 Es importante que tildes la casilla de "Teleconsulta"**, ya que si no lo haces, el sistema lo tomará como un turno presencial y no podrás llamar al paciente.

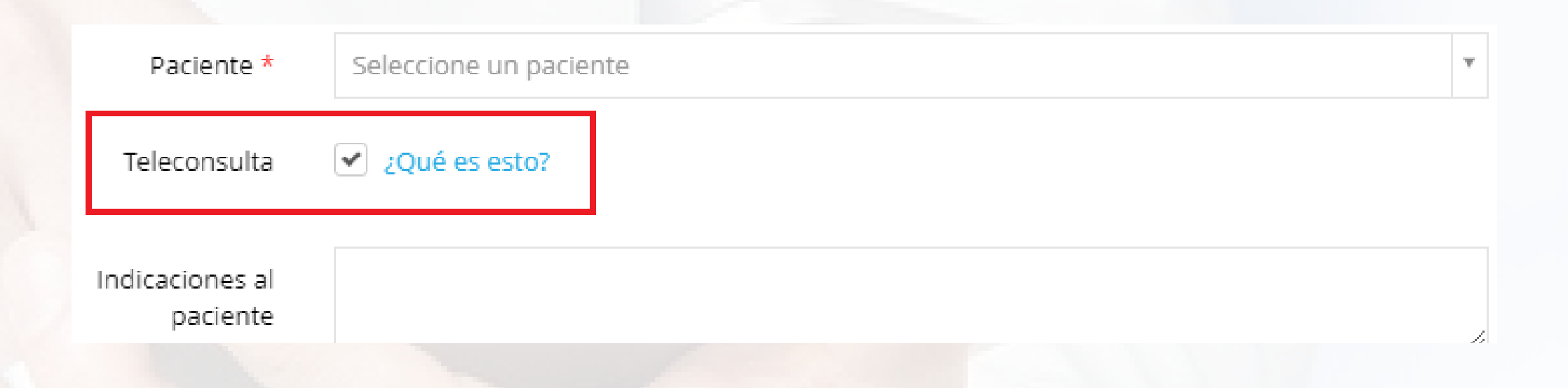

**1.5** En "Indicaciones al paciente" puedes cargar algo que el paciente debe tener en cuenta junto al turno, por ejemplo, un ayuno de 12 horas. Esto se enviará en el e-mail del recordatorio del turno.

**1.6** En "Notas internas" puedes agregar algo para que las secretarias o los profesionales médicos tengan en cuenta.

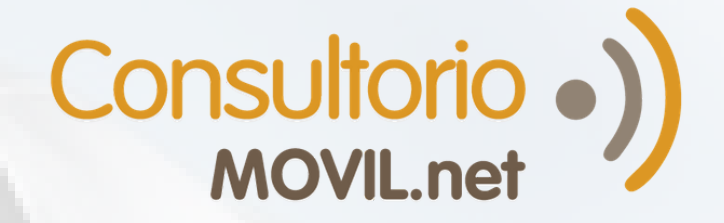

2

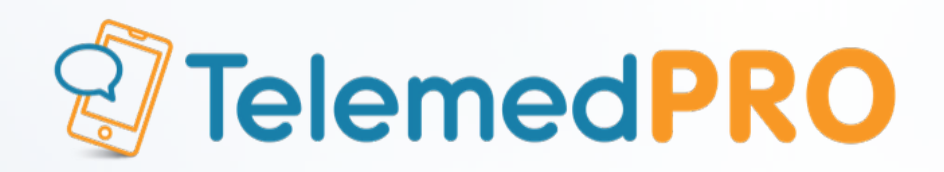

**1.7** Haz click en "Agendar turno" y el turno quedará agendado.

Si lo deseas, puedes visualizar el listado completo de turnos entrando al panel de telemedicina, y haciendo click en "Ir a agenda" debajo de "Próximos turnos". Los íconos debajo del nombre de tu paciente, te permitirán compartir el link de acceso de las videollamadas por whatsapp, correo electrónico o con copy automático al portapapeles para copiarlo y pegarlo donde desees.

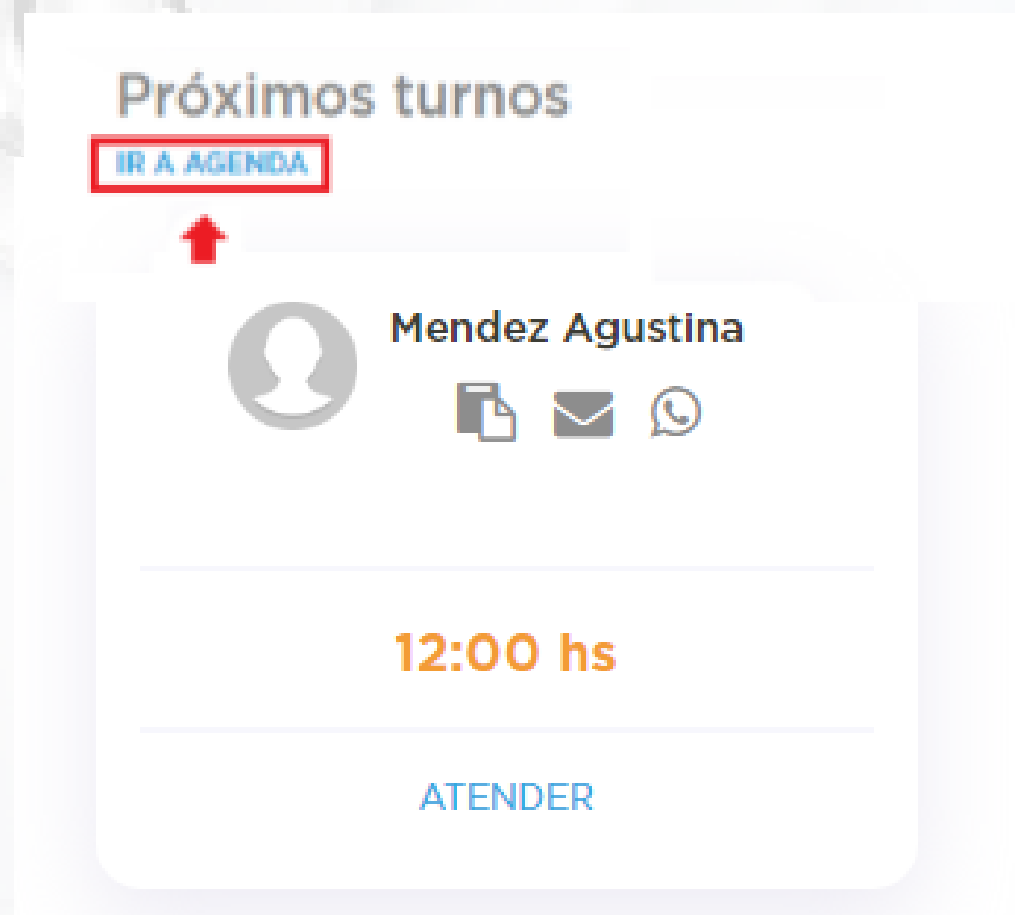

| Consultor<br>MOVEL.n | rio•)             | Buscar pacientes .   |                |                  |             |    | ? J | ConsultorioMOVIL - Médico Fernanc | dez 🔻 |
|----------------------|-------------------|----------------------|----------------|------------------|-------------|----|-----|-----------------------------------|-------|
| 🛗 Turnos             | Pacientes         | 릗 Biblioteca         | 🖲 Telemedicina | 矕 Red de Colegas |             | Ш. | ¢   | 🛗 Nuevo Turno 🔒 Nuevo Pacien      | nte   |
| Turno                | OS                |                      |                |                  |             |    |     | NUEVO TURNO                       |       |
| 1 pacien             | <b>ite</b> para e | l día de ho <u>y</u> | /              |                  |             | ŀ  | <   | 07 de Mayo del 2020               | >     |
| Listado              | de pacier         | ntes                 |                |                  |             |    |     |                                   |       |
| Estado               |                   | Paciente             |                | Hora             | Financiador |    |     |                                   |       |
| Pendien              | nte               | Men.                 | dez Agustina   | () 10:30 hs      | -           |    |     | Acciones -                        |       |
|                      |                   |                      |                |                  |             |    |     |                                   |       |

También puedes hacerlo desde el listado normal de turnos con la etiqueta "Teleconsulta" y desde la vista calendario en color negro.

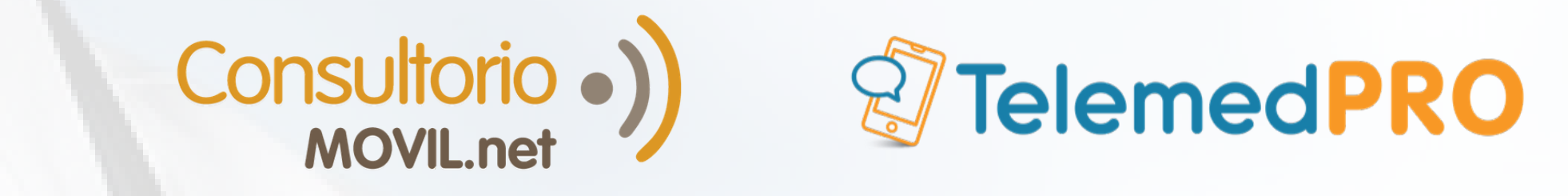

Si deseas agendar un turno espontáneo de teleconsulta para 3 atenderlo en ese momento, ve al panel de telemedicina y haz click en "Invitar a videollamada".

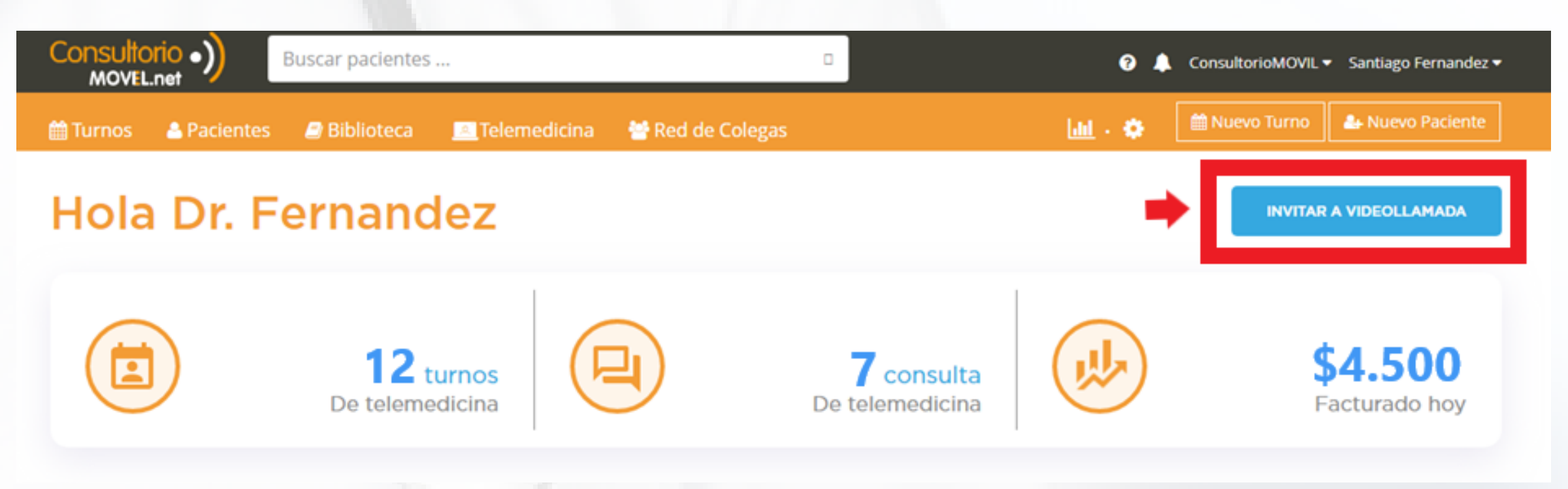

Completa los datos solicitados y agenda el turno.

#### Nuevo turno espontáneo

Desde aquí puedes invitar al paciente para inicar una teleconsulta ya. Le enviaremos al paciente un email con los pasos a seguir. Una vez guardado, ingresa al turno y espera a que tu paciente se conecte.

| Profesional *            | Seleccione un médico                               | ٣  |
|--------------------------|----------------------------------------------------|----|
|                          | <ul> <li>Urgencia</li> <li>Telemedicina</li> </ul> |    |
| Paciente *               | Seleccione un paciente                             | ٣  |
| Indicaciones al paciente |                                                    | 11 |
|                          |                                                    |    |
|                          | CERRAR GUARDAR                                     |    |
|                          |                                                    |    |

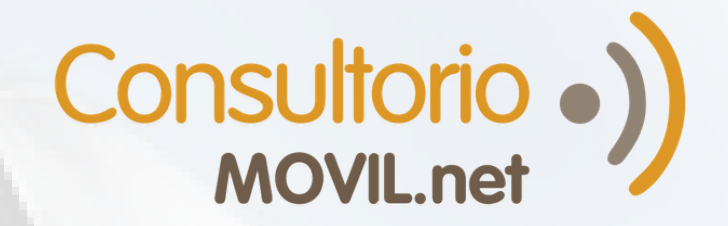

5

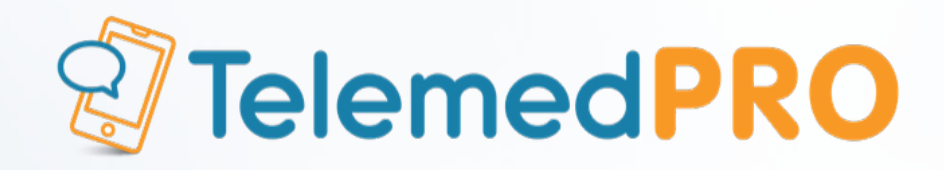

El paciente recibirá en el momento un correo electrónico informándole del turno espontáneo y podrá ingresar al portal del paciente para esperar la llamada o crearse una cuenta en caso de que no la tenga.

También puedes agendar un turno espontáneo desde el listado de turnos o la vista de calendario. No olvides marcar "Teleconsulta" en caso de que lo sea.

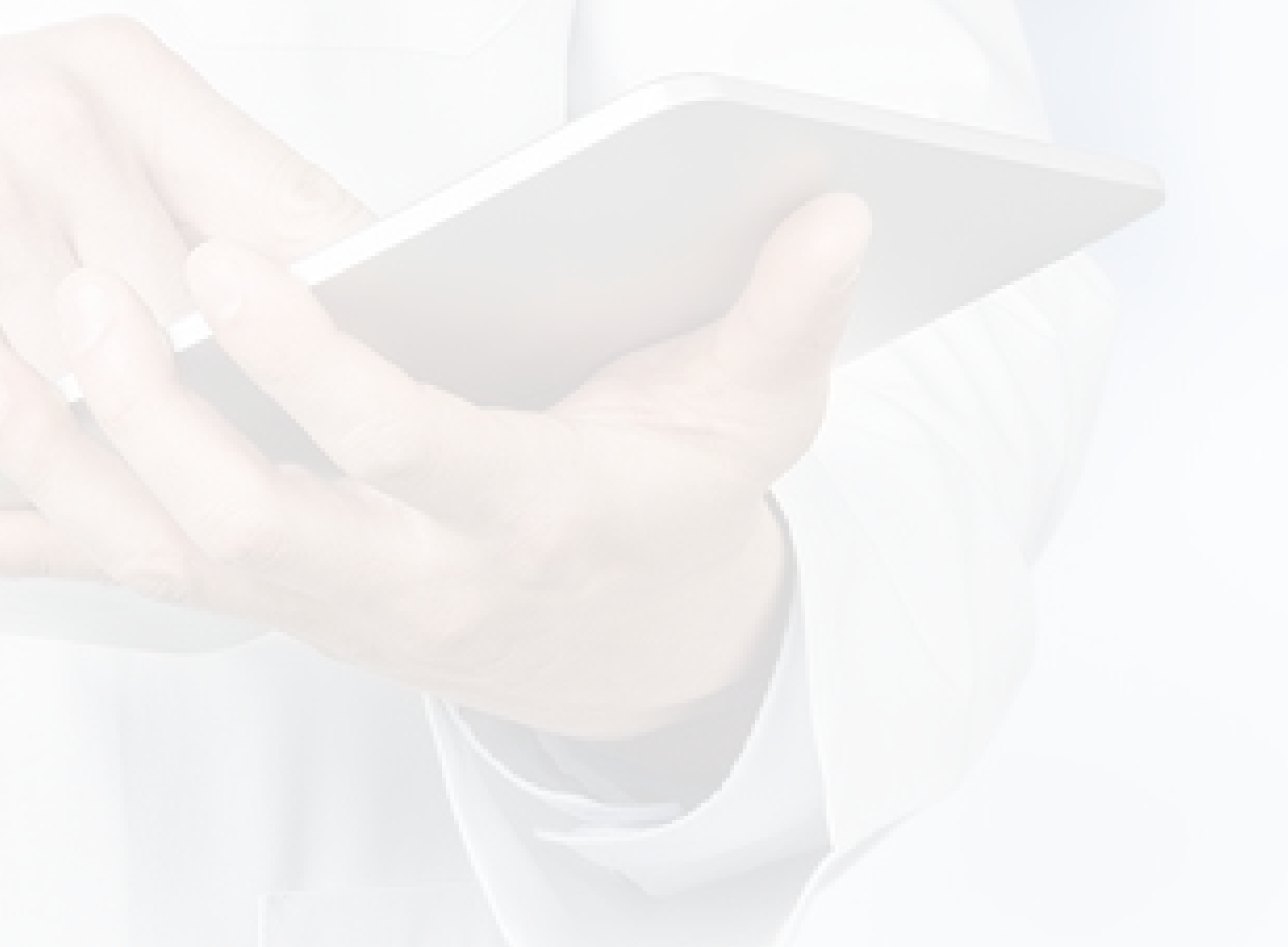

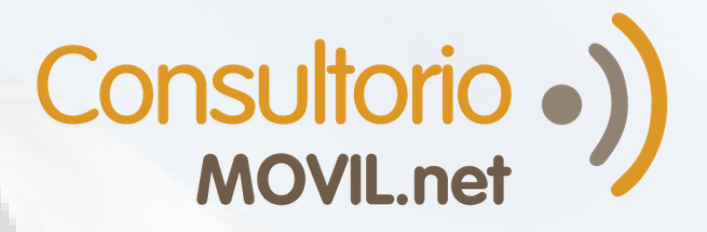

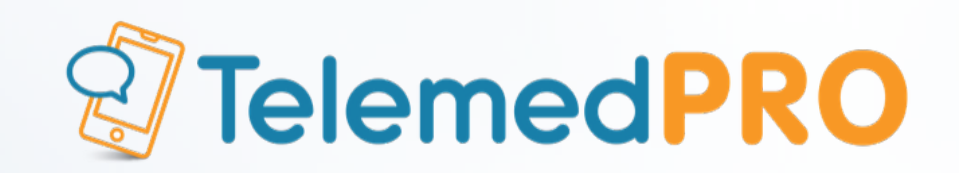

# Para consultas adicionales o soporte, por favor contáctate con nosotros a través de nuestros canales habituales:

**Chat en Vivo** (una vez logueado en ConsultorioMOVIL)

Mail: soporte@consultoriomovil.net

### Argentina:

Tel: +54 11 5263-7534

# WhatsApp +54 9 11 6556-5291

## **México:** Tel: +52 55 4172-5936 WhatsApp: +52 1 55 3562-5691